# **Manage Extensions**

# Manage Extensions

User Extensions allows you to uniquely extend your e-mail address in order to create disposable addresses.

They can be of the form: **user-sales@domain.com** In this case '**sales**' is the extension for '**username**'. You can also have wildcard extensions that let you effectively create unique, disposable e-mail addresses.

## Add a static extension

This example will create a static extension called 'sales' which will accept messages sent only to the address: user-sales@domain.com
User
Unknown macro: {link-window}
https://cp.emailarray.com#
Log in using your full e-mail address ( user@domain.com ) and current password.
Click on Extensions icon (image of a plus sign)
Click on the Add extension button
Enter sales as the extension name
Enter your e-mail address as the Deliver to address
Click on Add extension

This example will create a dynamic extension called 'sales' which will accept messages sent to any address of the form: user-salesanything@domain.com

Valid addresses can be: user-sales-john@domain.com , user-sales-amy@domain.com, etc

Unknown macro: {link-window}

#### https://cp.emailarray.com

- Log in using your full e-mail address ( user@domain.com ) and current password.
- Click on Extensions icon (image of a plus sign)
- Click on the Add extension button
- Enter sales-default as the extension name
- Enter your e-mail address as the Deliver to address
- Click on Add extension

A To forward the extension to another address, simply enter another address in the Deliver to field

### **Remove an extension**

•

• \/:-:+

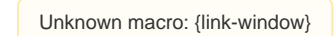

https://cp.emailarray.com

- · Log in using your full e-mail address ( user@domain.com ) and current password.
- Click on Extensions icon (image of a plus sign)
- · Click on the "-" icon (minus sign), next to the extension you want to remove